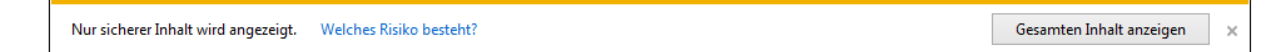

bestätigen. Sie können den IE 11 auch so konfigurieren, dass das Scanmodul direkt angezeigt wird:

1. Starten Sie den Internet Explorer 11 und klicken Sie zuerst auf das Symbol für "Extra" rechts oben und wählen dort die "Internetoptionen" aus.

×

| C  The style of the style of th |                                             | ~ <b>@</b> đ                      | Suchen | م                                                                                                    | · @\$       |
|----------------------------------------------------------------------------------------------------|---------------------------------------------|-----------------------------------|--------|----------------------------------------------------------------------------------------------------|-------------|
| Führerscheinantrag Online ( × 1                                                                                                    | Ihre Sitzung ist abgelas                    | fen. X                            |        | Drucken<br>Datei<br>Zoom (200 %)<br>Sicherheit                                                                                   | 3<br>3<br>3 |
|                                                                                                    | Sie wurden zur Anmeld<br>Führerscheinantrag | sseite zurück geleitet.<br>Online |        | Website zu "Apps" hinzufügen<br>Downloads anzeigen<br>Add-Ons verwalten<br>F12 Entwicklertools<br>Zu angehefteten Sites wechseln | Strg+J      |
|                                                                                                    | Fahrschulnummer                             |                                   | 2      | Einstellungen der Kompatibilitätsansic                                                                                           | at          |
|                                                                                                    | Parswort                                    |                                   | 1      | Info                                                                                                    |             |
|                                                                                                    | Passwort                                    | ZURÜCKSETZEN LOGIN                |        |                                                                                                    |             |
|                                                                                                    |                                             |                                   |        |                                                                                                    |             |
|                                                                                                    | iC pro                                      | kommunal 2016 V 1.6.0.3 rv296     |        |                                                                                                    |             |
|                                                                                                    |                                             |                                   |        |                                                                                                    |             |
|                                                                                                    |                                             |                                   |        |                                                                                                    |             |
|                                                                                                    |                                             |                                   |        |                                                                                                    |             |
|                                                                                                    |                                             |                                   |        |                                                                                                    |             |
|                                                                                                    |                                             |                                   |        |                                                                                                    |             |
|                                                                                                    |                                             |                                   |        |                                                                                                    |             |
|                                                                                                    |                                             |                                   |        |                                                                                                    |             |
|                                                                                                    |                                             |                                   |        |                                                                                                    |             |
|                                                                                                    |                                             |                                   |        |                                                                                                    |             |
|                                                                                                    |                                             |                                   |        |                                                                                                    |             |
|                                                                                                    |                                             |                                   |        |                                                                                                    |             |
| a 📄 🟫 🧳 💷 🦉 🔒 🧕                                                                                                    | e                                           |                                   | ~      | 🕿 📾 🌾 d+ 🥔 📖 10                                                                                                    | 13:49       |

2. Wechseln Sie wie in diesem Bild zu dem Reiter "Sicherheit", wählen Sie die Zone "Internet" aus, falls diese noch nicht ausgewählt ist und anschließend klicken Sie auf "Stufe anpassen".

| Inter                                                                                                    | rnetoptionen                            |                                   |                     |                    | ?               | ×     |  |  |  |  |
|----------------------------------------------------------------------------------------------------|-----------------------------------------|-----------------------------------|---------------------|--------------------|-----------------|-------|--|--|--|--|
|                                                                                                    | Verbindunger                            | n Pro                             | gramme              |                    | Erweitert       |       |  |  |  |  |
|                                                                                                    | Allgemein Sicherheit Datenschutz        |                                   | utz                 | Inhalte            |                 |       |  |  |  |  |
| Zone auswählen, um Einstellungen anzuzeigen oder zu ändern.                                                                                                    |                                         |                                   |                     |                    |                 |       |  |  |  |  |
|                                                                                                    | 🥥 🧳 🗸                                   |                                   |                     |                    |                 |       |  |  |  |  |
|                                                                                                    | Internet                                | ertrauensw                        | /ürdige             | ~                  |                 |       |  |  |  |  |
| 4                                                                                                    | ¢                                       |                                   |                     |                    | >               |       |  |  |  |  |
|                                                                                                    | Internet                                | :                                 |                     | 0                  | Sites           |       |  |  |  |  |
| Diese Zone ist für Internetwebsites, die nicht in den Zonen<br>vertrauenswürdiger bzw. eingeschränkter Sites aufgelistet sind.<br>Sicherheitsstufe für diese Zone                                                                                                    |                                         |                                   |                     |                    |                 |       |  |  |  |  |
| <ul> <li>Für diese Zone zugelassene Stufen: Mittel bis Hoch</li> <li>Mittel bis hoch</li> <li>Angemessen für die meisten Websites</li> <li>Eingabeaufforderung vor dem Download evtl. unsicherer<br/>Inhalte erforderlich</li> <li>Kein Download unsignierter ActiveX-Steuerelemente</li> </ul> |                                         |                                   |                     |                    |                 |       |  |  |  |  |
|                                                                                                    | Geschützte<br>✓ aktivieren<br>IE-Neusta | en Modus<br>(erfordert<br>rt) Stu | fe <u>a</u> npassen | Stang              | ardstufe        |       |  |  |  |  |
|                                                                                                    |                                         | Alle Zonen                        | auf Standardst      | ufe <u>z</u> urücl | ksetzen         |       |  |  |  |  |
|                                                                                                    |                                         | O                                 | K Abb               | prechen            | Ü <u>b</u> erne | ehmen |  |  |  |  |

3. Scrollen Sie in der Leiste bis zum "Gemischte Inhalte anzeigen" und setzen Sie den Punkt bei "Aktivieren". Anschließend klicken Sie auf "OK" und dem anderen Fenster klicken Sie auf "Übernehmen" und dann auf "OK". Jetzt müssen Sie den Internet Explorer 11 schließen und neustarten.

| Sicherheitseinstellungen - Internetzone                                                                                                    |  |  |  |  |  |  |  |  |
|----------------------------------------------------------------------------------------------------|--|--|--|--|--|--|--|--|
| Einstellungen                                                                                                    |  |  |  |  |  |  |  |  |
| <ul> <li>Deaktivieren</li> <li>Fenster und Frames zwischen verschiedenen Domänen bewegen</li> <li>Aktivieren</li> <li>Bestätigen</li> <li>Deaktivieren</li> <li>Für Webseiten das Verwenden eingeschränkter Protokolle für aktivi</li> <li>Aktivieren</li> <li>Bestätigen</li> <li>Deaktivieren</li> <li>Gemischte Inhalte anzeigen</li> <li>Aktivieren</li> <li>Bestätigen</li> <li>Deaktivieren</li> <li>Bestätigen</li> <li>Deaktivieren</li> <li>Bestätigen</li> <li>Deaktivieren</li> <li>Bestätigen</li> <li>Deaktivieren</li> <li>Bestätigen</li> <li>Deaktivieren</li> <li>Bestätigen</li> <li>Verschlutzer</li> <li>Aktivieren</li> <li>Bestätigen</li> <li>Verschlutzer</li> <li>Verschlutzer</li> <li>Aktivieren</li> <li>Verschlutzer</li> <li>Verschlutzer</li> <li>Aktivieren</li> <li>Verschlutzer</li> <li>Verschlutzer</li> <li>V</li></ul> |  |  |  |  |  |  |  |  |
| *Wird nach einem Neustart des Computers wirksam                                                                                                    |  |  |  |  |  |  |  |  |
| Benutzerdefinierte Einstellungen zurucksetzen                                                                                                    |  |  |  |  |  |  |  |  |
| Zurücksetzen auf: Mittel bis hoch (Standard)                                                                                                    |  |  |  |  |  |  |  |  |
| OK Abbrechen                                                                                                    |  |  |  |  |  |  |  |  |